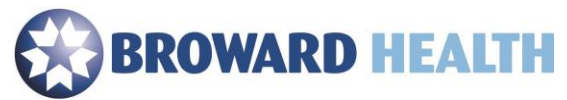

## **Remote Access**

Using an Apple MAC

1. Ensure your device meets the minimum requirements.

## **Compatible with:** Mac OS 10.13, 10.14, 10.15

- 2. Go to the website https://access.browardhealth.org/vpn/index.html
- 3. Select the link next to "Citrix Receiver download for any OS version".

| ••• (3) (0)                                                                                                |                                                                                                    | access browardhealth.org                                                                                                    | c                                                                                                    | • <b></b>                                                                                                  |
|----------------------------------------------------------------------------------------------------|----------------------------------------------------------------------------------------------------|----------------------------------------------------------------------------------------------------|----------------------------------------------------------------------------------------------------|----------------------------------------------------------------------------------------------------|
| BROWARD HEALT                                                                                              | н                                                                                                    |                                                                                                    |                                                                                                    |                                                                                                    |
|                                                                                                    |                                                                                                    |                                                                                                    |                                                                                                    |                                                                                                    |
|                                                                                                    |                                                                                                    | Velcome                                                                                                    |                                                                                                    |                                                                                                    |
|                                                                                                    |                                                                                                    | User name:                                                                                                    |                                                                                                    |                                                                                                    |
|                                                                                                    |                                                                                                    | Password                                                                                                    |                                                                                                    |                                                                                                    |
|                                                                                                    |                                                                                                    | Log De                                                                                                    | /                                                                                                    |                                                                                                    |
|                                                                                                    |                                                                                                    |                                                                                                    |                                                                                                    |                                                                                                    |
|                                                                                                    | Cit                                                                                                    | rix Receiver download for any OS version:                                                                                                    |                                                                                                    |                                                                                                    |
|                                                                                                    | Citrix Receiver                                                                                                    | ininstall/installation instructions for Windows and                                                                                                    | MAC: Construction                                                                                                    |                                                                                                    |
|                                                                                                    | PHYSICIANS: Please rememi                                                                                                    | ber to take the flu survey once you have rec                                                                                                    | eived your influenza vaccine.                                                                                                    |                                                                                                    |
| Except where expressly provided<br>warranties, guaranties, and condition<br>extent that such disclaimers a | I otherwise by Broward Health, the ma<br>ons, including but not limited to any im<br>are held to be legally invalid. Broward I<br>comple | terials on the web site are provided "AS IS" and E<br>plied warranties or conditions of merchantability,<br>realth makes no representations, warranties, gua<br>teness of any of the materials contained on the w | troward Health hereby disclaims all exp<br>fitness for a particular purpose, title and<br>ranties, or conditions as to the quality, s<br>eb site. | ress or implied representations,<br>d non-infringement, except for the<br>suitability, truth, accuracy, or |
|                                                                                                    | comple                                                                                                    | teness of any of the materials contained on the w                                                                                                    | eb site.                                                                                                    |                                                                                                    |

4. Select the "Download for Mac" link.

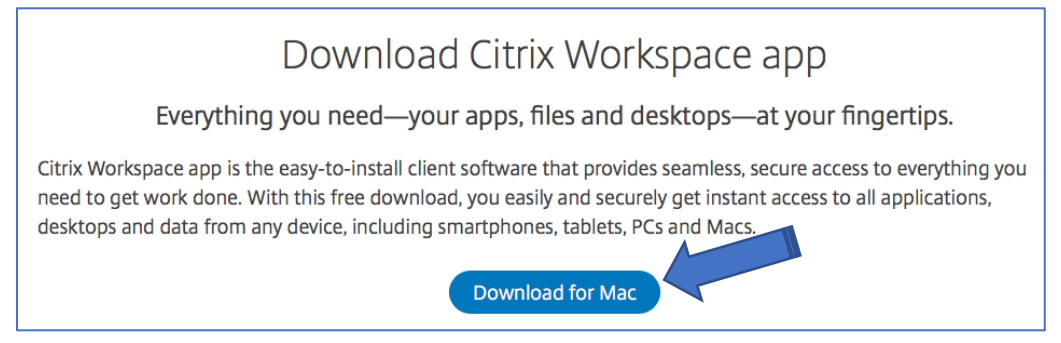

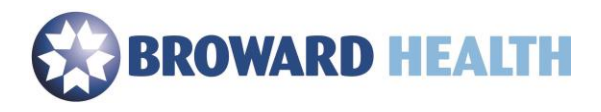

5. Select, "Download Citrix Workspace app for Mac"

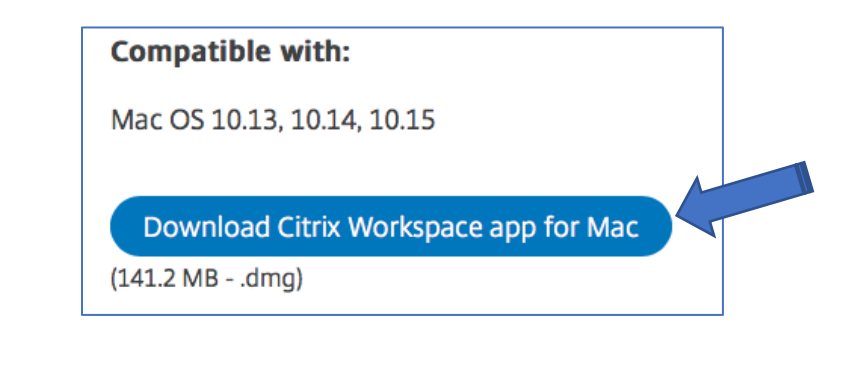

6. Select, "Allow".

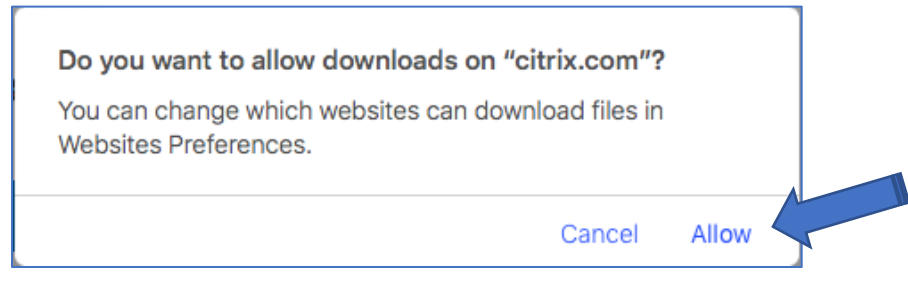

7. Select, "CitrixWorkspaceApp.dmg"

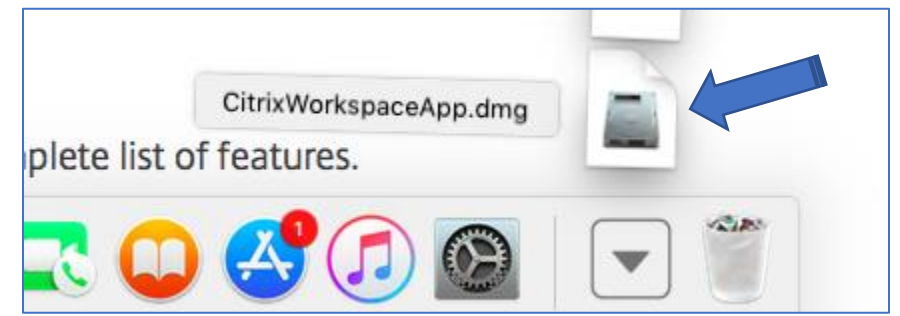

8. Select, "Install Citrix Workspace".

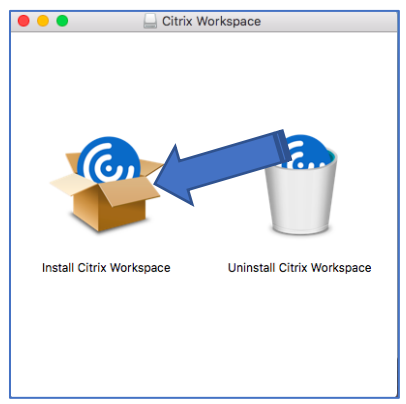

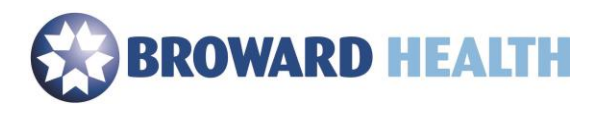

9. Select, "Continue".

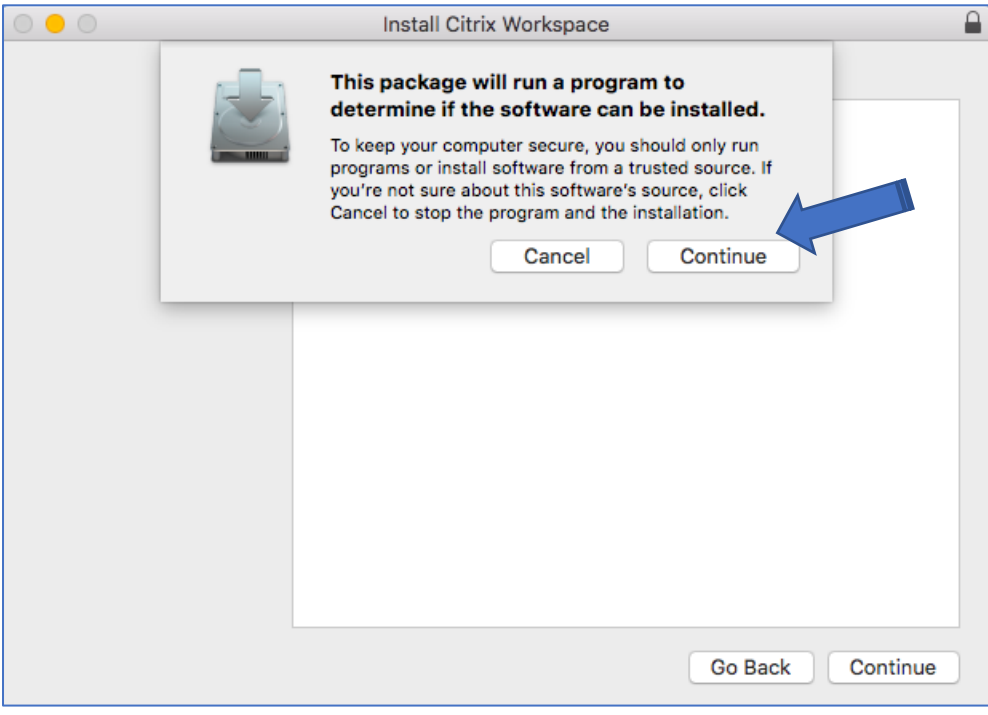

## 10. Select, "Continue"

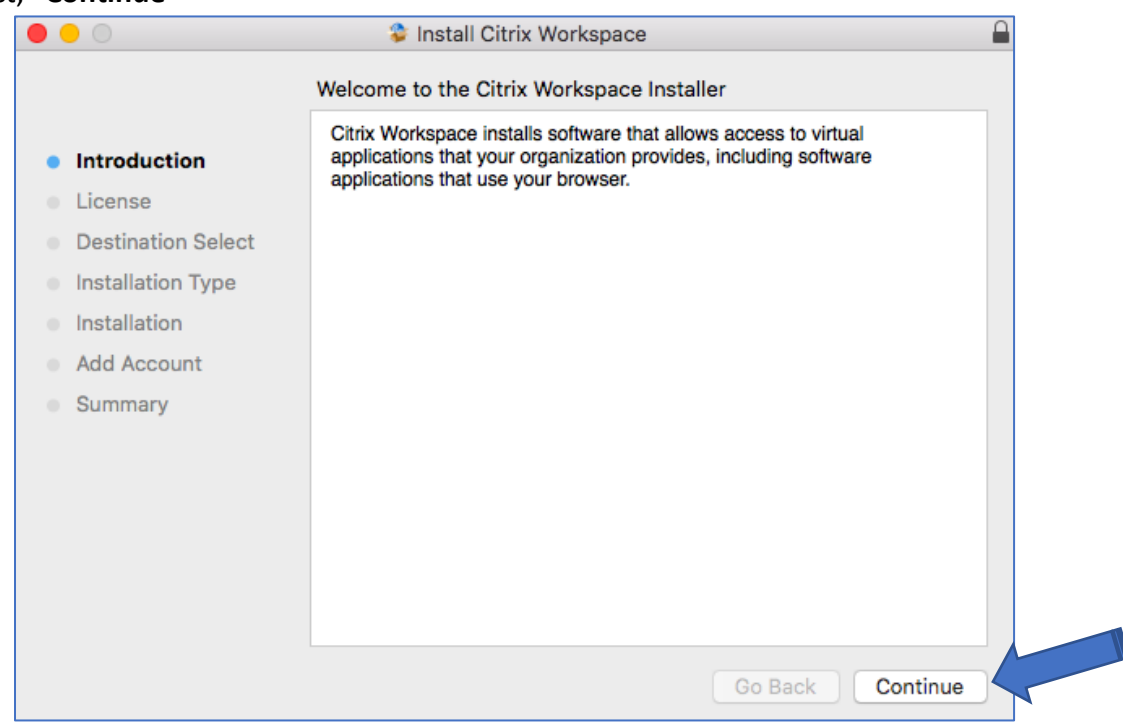

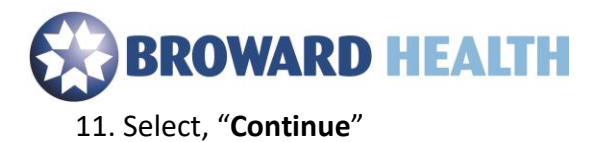

| 0                  | 💝 Install Citrix Workspace                                                                                                    |    |
|--------------------|----------------------------------------------------------------------------------------------------|----|
|                    | Software License Agreement                                                                                                    |    |
|                    | English                                                                                                    |    |
| License            | CITRIX LICENSE AGREEMENT                                                                                                    |    |
| Destination Select | Use of this component is subject to the Citrix license or terms of service                                                                         |    |
| Installation Type  | covering the Citrix product(s) and/or service(s) with which you will be<br>using this component. This component is licensed for use only with such |    |
| Installation       | Citrix product(s) and/or service(s).                                                                                                    |    |
| Add Account        | CTX_code EP_T_A10352779                                                                                                    |    |
| Summary            |                                                                                                    |    |
|                    |                                                                                                    |    |
|                    |                                                                                                    |    |
|                    |                                                                                                    |    |
|                    |                                                                                                    |    |
|                    |                                                                                                    |    |
|                    |                                                                                                    | -/ |
|                    | Print Save Go Back Continue                                                                                                    |    |

12. Select, "Agree".

| To continue installing the software you r the software license agreement. | nust agree to the terms of    |
|---------------------------------------------------------------------------|-------------------------------|
| Click Agree to continue or click Disagree to quit the Installer.          | o cancel the installation and |
| Read License                                                              | Disagree Agree                |

13. Select, "Install".

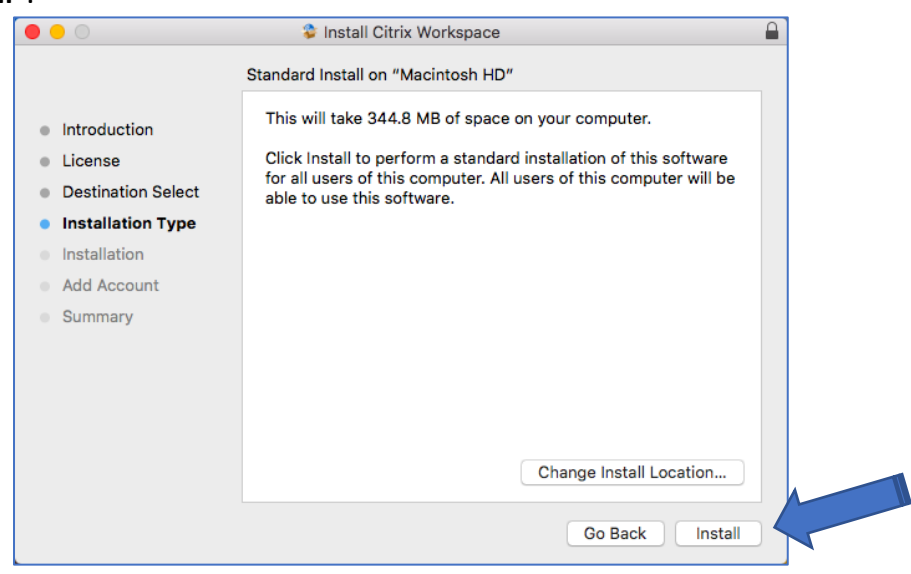

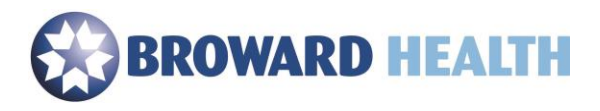

14. If you are prompted for your administrator account your administrator password and then select, "Install Software".

|   | $\bigcirc$ | Installer is t  | rying to install new software. |  |
|---|------------|-----------------|--------------------------------|--|
|   |            | Enter your pass | sword to allow this.           |  |
|   |            | User Name:      | Administrator                  |  |
|   |            | Password:       |                                |  |
|   |            |                 |                                |  |
|   |            |                 | Cancel Install Software        |  |
| ľ | 1          |                 |                                |  |

15. Do not select the checkbox next to "Add Account". Select, "Continue".

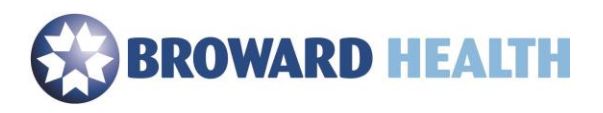

16. Select, "Close".

| <ul> <li>Introduction</li> <li>License</li> <li>Destination Select</li> <li>Installation Type</li> <li>Installation</li> <li>Add Account</li> <li>Summary</li> </ul> |
|----------------------------------------------------------------------------------------------------|
| <ul> <li>Introduction</li> <li>License</li> <li>Destination Select</li> <li>Installation Type</li> <li>Installation</li> <li>Add Account</li> <li>Summary</li> </ul> |
|                                                                                                    |

17. Select, "Move to Trash".

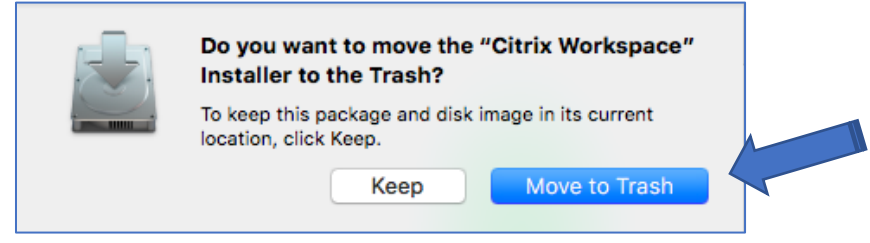

- 18. Select, "Finish".
- 19. Browse to <u>https://access.browardhealth.org/vpn/index.html</u> using Google Chrome.
- 20. Enter your username and password.
- 21. Select, "Log On".
- 22. If you are prompted with, "Do you want to allow downloads on access.browardhealth.org?", select the "Allow" button.

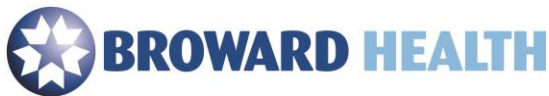

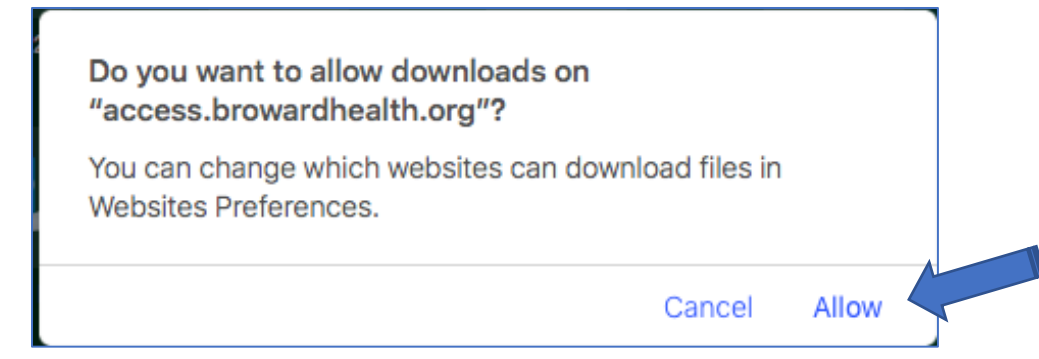

23. Select an application to launch. If you need an application that is not listed, go to Step23 to add an application.

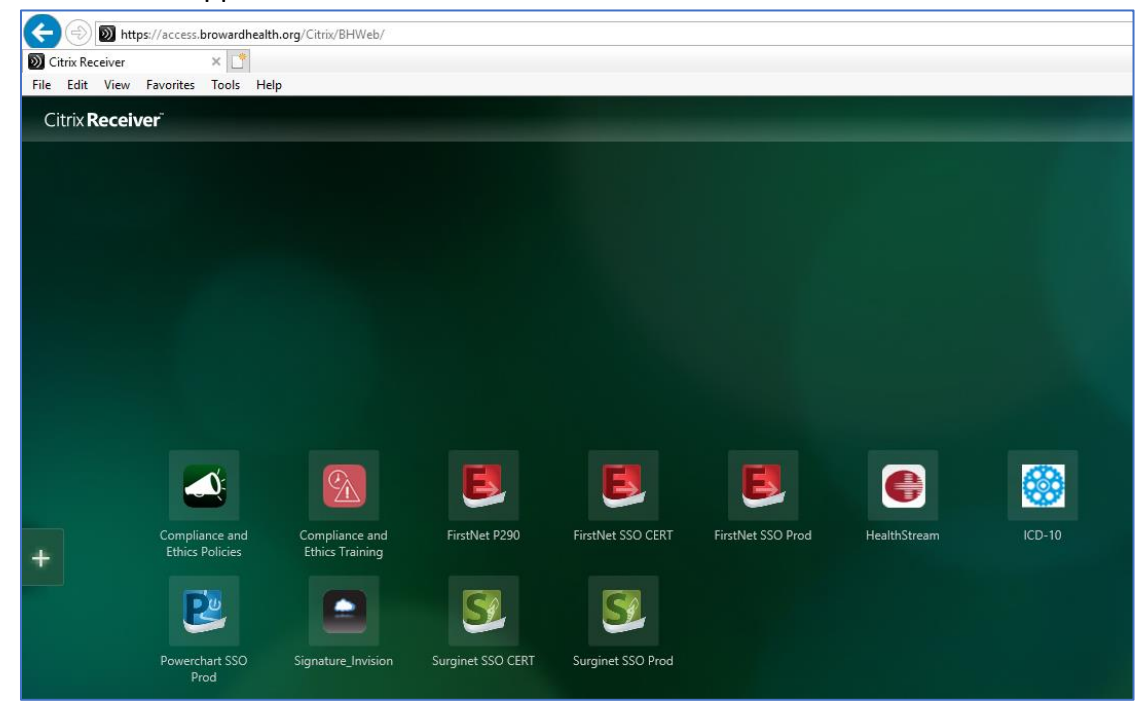

24. Select the plus (+) symbol.

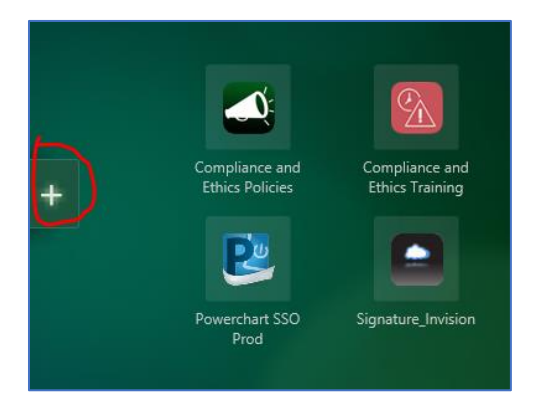

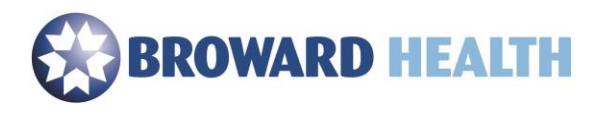

25. Select, "All Apps".

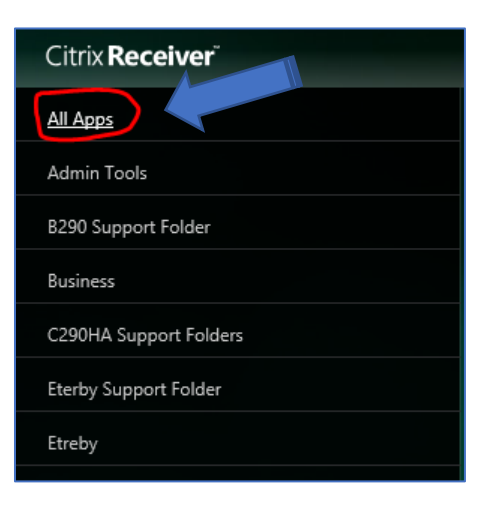

26. Select the application you would like to add. (Example: Select "**My Computer**". This will allow you to view your H: drive. Once selected, it will show in your list of applications until you choose to remove it.)

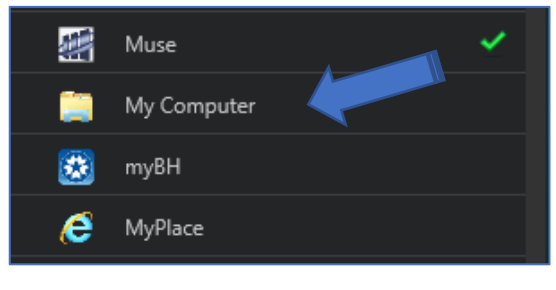

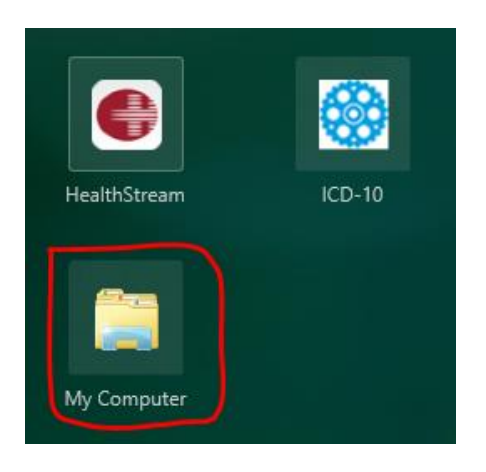

If you need assistance, please contact the Service Center at (954) 847-HELP (4357).